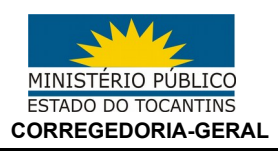

## RAF/2017 Instruções de preenchimento

1 – Após entrar no sistema *Athenas*, clique no menu homônimo e selecione as opções "RAF" / Preenchimento:

| Portal do Servidor                                         |                                                                                                    |  |  |  |
|------------------------------------------------------------|----------------------------------------------------------------------------------------------------|--|--|--|
| 😤 🛛 🏡 Inicial 📡 Manuais                                    | <b>Eff</b> Athenas                                                                                                    |  |  |  |
| Intranet                                                   | CONTROLE PATRIMONIAL                                                                                                    |  |  |  |
| limpar Pesquisar                                           | 📑 DIÁRIAS 🛨                                                                                                    |  |  |  |
| Menu do servidor                                           | E-DOC +                                                                                                    |  |  |  |
| APD - Manifestação                                         |                                                                                                    |  |  |  |
| <ul> <li>CONSIGNAÇÃO -<br/>Empréstimos</li> </ul>          | Image: Eleições     Image: Eleições       Image: Image: Eleições     Image: Eleições       Image: Image: |  |  |  |
| <ul> <li>DIÁRIA - Minhas Viage</li> </ul>                  | Sestão de contratos                                                                                                    |  |  |  |
| EDOC - Documentos                                          | 🍇 GESTÃO DE PESSOAS 🔄                                                                                                    |  |  |  |
| Eletrônicos                                                | PORTAL DO SERVIDOR                                                                                                    |  |  |  |
| <ul> <li>ESTAGIO PROBATORI<br/>Manifestação</li> </ul>     | 🔁 RAF 📃                                                                                                    |  |  |  |
| <ul> <li>EXTRATO - Comprova<br/>e Requerimentos</li> </ul> | Ajuste de atividade Gestor de Questionários                                                                                                    |  |  |  |
| FÉRIAS - Marcação                                          | Preenchimento<br>Relação de Confiança                                                                                                    |  |  |  |

Página 1 de 16

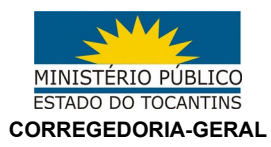

2 – Com o Gestor Principal aberto, selecione o Promotor/Procurador correspondente. Depois escolha no menu esquerdo o ano e mês que deseja editar<sup>1</sup>:

| Portal do Servidor                                             |                    |
|----------------------------------------------------------------|--------------------|
| 😤 🗠 Inicial 🕞 Manuais 🛗 Athenas                                |                    |
| Intranet 🗷 Gestor Principal 💌                                  |                    |
|                                                                |                    |
| RAFs                                                           | Órgãos de execução |
| 📃 Relatórios 🗸 🔲 Gerenciamento 👁 Acompanhemento 📃 Submeter RAF | Orgão              |
| ⊒ 2017                                                         |                    |
| ✓ Janeiro                                                      |                    |
| Y Fevereiro                                                    |                    |
| V Março                                                        |                    |
| Abril                                                          |                    |
| Maio                                                           |                    |
|                                                                |                    |
|                                                                |                    |
| ⊇ 2016                                                         |                    |
| <ul> <li>⊒ 2015</li> </ul>                                     | 4                  |
| 2014                                                           | Questionários      |
|                                                                |                    |
|                                                                | T LUGA             |
|                                                                | Tipo               |
|                                                                |                    |
|                                                                |                    |
|                                                                |                    |
|                                                                |                    |
|                                                                |                    |

<sup>1</sup> Os símbolos localizados ao lado do mês significam, respectivamente: "V" na cor verde: RAF submetido com sucesso; Cadeado fechado: RAF bloqueado; Cadeado aberto: RAF disponível para envio.

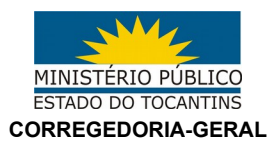

3 – Selecionado o mês, é o momento de escolher a promotoria<sup>2</sup> para preenchimento. No caso exemplificativo, o membro possui processos em 5 (cinco) promotorias distintas:

| 3             | Portal do Servidor                                       |                           |          |
|---------------|----------------------------------------------------------|---------------------------|----------|
| 2 1           | 🖹 Inicial 🕞 Manuais 🔠 Athenas                            |                           |          |
| Intran        | et 🗷 Gestor Principal 🛞                                  |                           |          |
|               |                                                          |                           | <u>_</u> |
| RAFs          |                                                          | Órgãos de execução        |          |
| 📃 Rela        | tórios - 🔲 Gerenciamento 👁 Acompanhemento 📃 Submeter RAF | Orgão                     |          |
| <b>2017</b>   |                                                          | 1                         |          |
| ✓             | Janeiro                                                  | 2                         |          |
| <b>~</b>      | Fevereiro                                                | 3                         |          |
| <             | Março                                                    | 4                         |          |
| ⊻             | Abril                                                    | 5                         |          |
| ⊻             | Maio                                                     |                           |          |
| ⊻             | Junho                                                    |                           |          |
| ⊻             | Julho                                                    |                           |          |
| ſ             | Agosto                                                   |                           |          |
| <b>± 2016</b> |                                                          |                           |          |
| ± 2015        |                                                          | 🕴 4 🛛 Página 👥 1 de 1 📄 🕅 |          |
| <b>⊞ 2014</b> |                                                          | Questionários             |          |
|               |                                                          |                           |          |
|               |                                                          | Tipo                      |          |
|               |                                                          |                           |          |
|               |                                                          |                           |          |
|               |                                                          |                           |          |

<sup>2</sup> Todas as promotorias que, porventura, tiverem processos vinculados ao nome do membro, serão listadas em "Órgãos de Execução";

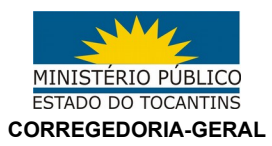

4 – Ao preencher o questionário, haverá duas possibilidades: o item que apresentar em seu lado esquerdo um caderno com lápis, demanda preenchimento necessariamente manual. O que possui um caderno com engrenagem, será alimentado automaticamente com dados importados do sistema e-Proc.

| RAFs                                                             | Órgãos de execução                                                                                                    |                                                 |           |        |
|------------------------------------------------------------------|----------------------------------------------------------------------------------------------------|-------------------------------------------------|-----------|--------|
| 📃 Relatórios 🕶 🛛 🔲 Gerenciamento 👁 Acompanhemento 📃 Submeter RAF | Orgão                                                                                                    |                                                 |           |        |
| ⊒ 2017                                                           | 1                                                                                                    | Preencher Questionário                          |           | ×      |
| ✓ Janeiro                                                        | 2                                                                                                    |                                                 |           |        |
| Y Fevereiro                                                      | 3                                                                                                    |                                                 |           |        |
| 🖌 Março                                                          | 4                                                                                                    | ATENDIMENTO AO POBLICO                          |           |        |
| 🖌 Abril                                                          | 5                                                                                                    |                                                 |           |        |
| 🖌 Maio                                                           |                                                                                                    | Contractory Hours Kith Hours                    | Old Ship  |        |
| 🖌 Junho                                                          |                                                                                                    | Contagent Iters/sub-tens                        | Qiù Stati | us     |
| 🖌 Julho                                                          |                                                                                                    | A TENDIMENTO AO PÚBLICO                         |           |        |
| 💼 Agosto                                                         |                                                                                                    | TOTAL                                           | 9         | 0      |
| ∃ 2016                                                           |                                                                                                    | TERMO DE DECLARAÇÃO                             | 0         |        |
| ∄ 2015                                                           | 🞼 🔄 Página 👥 1 de 1 🕑 🕅 🥭                                                                                                    | ATIVIDADES NAO PROCEDIMENTAIS - ORGAO COLEGIADO |           |        |
| R 2014                                                           | Questionários                                                                                                    |                                                 |           |        |
|                                                                  | Tiltro •                                                                                                    |                                                 |           |        |
|                                                                  | Tim                                                                                                    | ATIVIDADES NÃO PROCEDIMENTAIS - PROJETO         |           |        |
|                                                                  | 1 EXTRAJUDICIAL - PROCEDIMENTO PREPARATÓRIO                                                                                                    |                                                 |           |        |
|                                                                  | 2 EXTRAJUDICIAL - INOUÉRITO CIVIL                                                                                                    |                                                 |           |        |
|                                                                  | 3 EXTRAJUDICIAL - PROCEDIMENTO ADMINISTRATIVO                                                                                                    | B ATVIDADES NÃO PROCEDIMENTAIS - REUNIÃO        |           |        |
|                                                                  | 4 EXTRAJUDICIAL - PROCEDIMENTO INVESTIGATÓRIO DO MP (PIC)                                                                                                    |                                                 |           |        |
|                                                                  | 5 EXTRAJUDICIAL - PROCEDIMENTO PREPARATÓRIO ELEITORAL                                                                                                    |                                                 |           |        |
|                                                                  | 6 CÍVEL - PROCESSOS CÍVEIS                                                                                                    |                                                 |           |        |
|                                                                  | 7 INFÂNCIA E JUVENTUDE - ATO INFRACIONAL                                                                                                    |                                                 |           |        |
|                                                                  | 8 INFÂNCIA E JUVENTUDE - SEÇÃO CÍVEL                                                                                                    |                                                 |           |        |
|                                                                  | 9 CRIMINAL - INQUÉRITO POLICIAL                                                                                                    |                                                 |           |        |
|                                                                  | 10 CRIMINAL - TERMOS CIRCUNSTANCIADOS                                                                                                    |                                                 |           |        |
|                                                                  | 11 CRIMINAL - PROCESSOS CRIMINAIS                                                                                                    |                                                 |           |        |
|                                                                  | 12 CRIMINAL - EXECUÇÃO PENAL                                                                                                    |                                                 |           |        |
|                                                                  | 13 ELEITORAL - PROCESSO ELEITORAL                                                                                                    |                                                 |           | Fechar |
|                                                                  | 14 ATENDIMENTO AO PÚBLICO                                                                                                    |                                                 |           |        |
|                                                                  | 15 NOTÍCIAS DE FATO                                                                                                    |                                                 |           |        |
|                                                                  | 16 MILITAR - EXTRAJUDICIAL INQUÉRITO CIVIL E PROCEDIMENTO PREPARAT                                                                                                    | ÓRIO                                            |           |        |
|                                                                  | 17 MILITAR - EXTRAJUDICIAL PROCEDIMENTO ADMINISTRATIVO                                                                                                    |                                                 |           |        |
|                                                                  | 18 MILITAR - EXTRAJUDICIAL PROCEDIMENTO INVESTIGATÓRIO DO MP (PIC)                                                                                                    | E NOTÍCIA DE FATO                               |           |        |
|                                                                  | 19 CRIMINAL MILITAR - INQUÉRITO POLICIAL MILITAR                                                                                                    |                                                 |           |        |
|                                                                  | 20 CRIMINAL MILITAR - PROCESSO MILITAR                                                                                                    |                                                 |           |        |
|                                                                  | 21 PROCEDIMENTOS PRÉ PROCESSUAIS E RESOLUÇÃO DE CONFLITOS                                                                                                    |                                                 |           |        |
|                                                                  | 22 PROCEDIMENTO ADMINISTRATIVO                                                                                                    |                                                 |           |        |
|                                                                  | 14         ATENDIMENTO AO PÚBLICO           15         NOTÍCIAS DE FATO           16         MILITAR - EXTRAJUDICIAL INQUÉRITO CIVIL E PROCEDIMENTO PREPARATI           17         MILITAR - EXTRAJUDICIAL PROCEDIMENTO ADMINISTRATIVO           18         MILITAR - EXTRAJUDICIAL PROCEDIMENTO INVESTIGATÓRIO DO MP (PIC)           19         CRIMINAL MILITAR - INQUÉRITO POLICIAL MILITAR           20         CRIMINAL MILITAR - PROCESSO MILITAR           21         PROCEDIMENTO S PRÉ PROCESSUAIS E RESOLUÇÃO DE CONFLITOS           22         PROCEDIMENTO ADMINISTRATIVO | ÓRIO<br>E NOTÍCIA DE FATO                       |           |        |

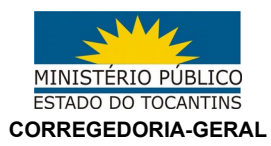

5 – Para as atividades preenchidas manualmente, é disponibilizado somente o campo de "Quantidade", vez que não há necessidade de justificativa.

| Portal do Servidor                              |                                                                 |                                                                     |                       | Finalizar Sessão         |
|-------------------------------------------------|-----------------------------------------------------------------|---------------------------------------------------------------------|-----------------------|--------------------------|
| 😤 🗠 Inicial 🕟 Manuais 🔠 Athenas                 |                                                                 |                                                                     | 🗟 ARNALDO HENRIQUES D | A COSTA NETO   👷   🌼     |
| Intranet Cestor Principal                       |                                                                 |                                                                     |                       |                          |
|                                                 |                                                                 | 2                                                                   |                       |                          |
| DAE                                             | Óraños do everyeño                                              |                                                                     |                       |                          |
| Padatin I Cominante O terretoria de Catalante   |                                                                 |                                                                     |                       |                          |
| E Relatorios • Gerenciamento Sez Acompannemento | Orgão                                                           |                                                                     |                       |                          |
| ∃ 2017                                          |                                                                 | Preencher Questionário                                              | ×                     |                          |
| V Janeiro                                       |                                                                 | Questionário                                                        |                       |                          |
| Y Fevereiro                                     |                                                                 | ATENDIMENTO AO PÚBLICO                                              |                       |                          |
| Março Março                                     |                                                                 |                                                                     |                       |                          |
| Abril                                           |                                                                 |                                                                     |                       |                          |
| Maio                                            |                                                                 | Contagem Itens/Sub-Itens                                            | Qtd Status            |                          |
| Y Junho                                         |                                                                 | ATENDIMENTO AO PÚBLICO                                              |                       |                          |
| Y Julho                                         |                                                                 | ΤΟΤΑΙ                                                               | •                     |                          |
| Agosto                                          |                                                                 | TERMO DE DECLARAÇÃO                                                 | 0 0                   |                          |
| ∄ 2016                                          |                                                                 |                                                                     |                       |                          |
| ⊞ 2015                                          | I de 1 ▷ ▷ 🖉                                                    |                                                                     |                       | 1 à 5 de 5 registro(s)   |
| <b>⊞ 2014</b>                                   | Questionários                                                   | ATIVIDADES NAO PROCEDIMENTAIS - PALESTRA COMO PALESTRANTE/DEBATEDOR |                       |                          |
|                                                 | Filtro-                                                         | RABALHO/COMISSÕES                                                   |                       |                          |
|                                                 | Tipo                                                            |                                                                     |                       |                          |
|                                                 | 1 EXTRA HIDICIAL - PROCEDIMENTO                                 | AL EM EVENTO                                                        |                       |                          |
|                                                 | 2 EXTRA JUDICIAL - INQUÉRITO CIVI ILEM: ATENDIMEN               | NTO AO PÚBLICO                                                      |                       |                          |
|                                                 | 3 EXTRAJUDICIAL - PROCEDIMENTO Subltem: TOTAL                   |                                                                     |                       |                          |
|                                                 | 4 EXTRAJUDICIAL - PROCEDIMENTO Quantidade:                      |                                                                     |                       |                          |
|                                                 | 5 EXTRAJUDICIAL - PROCEDIMENTO                                  |                                                                     |                       |                          |
|                                                 | 6 CÍVEL - PROCESSOS CÍVEIS                                      | Salvar Fechar                                                       |                       |                          |
|                                                 | 7 INFÂNCIA E JUVENTUDE - ATO INF                                |                                                                     |                       |                          |
|                                                 | 8 INFÂNCIA E JUVENTUDE - SEÇÃO CÍVEL                            |                                                                     |                       |                          |
|                                                 | 9 CRIMINAL - INQUÉRITO POLICIAL                                 |                                                                     |                       |                          |
|                                                 | 10 CRIMINAL - TERMOS CIRCUNSTANCIADOS                           |                                                                     |                       |                          |
|                                                 | 11 CRIMINAL - PROCESSOS CRIMINAIS                               |                                                                     |                       |                          |
|                                                 | 12 CRIMINAL - EXECUÇÃO PENAL                                    |                                                                     | Tester                |                          |
|                                                 | 13 ELEITORAL - PROCESSO ELEITORAL                               |                                                                     | recitat               |                          |
|                                                 | 14 ATENDIMENTO AO PÚBLICO                                       |                                                                     |                       |                          |
|                                                 | 15 NOTÍCIAS DE FATO                                             |                                                                     |                       |                          |
|                                                 | 16 MILITAR - EXTRAJUDICIAL INQUÉRITO CIVIL E PROCEDIMENTO PREPA | IRATÓRIO                                                            |                       |                          |
|                                                 | 17 MILITAR - EXTRAJUDICIAL PROCEDIMENTO ADMINISTRATIVO          |                                                                     |                       |                          |
|                                                 | 18 MILITAR - EXTRAJUDICIAL PROCEDIMENTO INVESTIGATÓRIO DO MP (  | (PIC) E NOTÍCIA DE FATO                                             |                       |                          |
|                                                 | 19 CRIMINAL MILITAR - INQUÉRITO POLICIAL MILITAR                |                                                                     |                       |                          |
|                                                 | 20 CRIMINAL MILITAR - PROCESSO MILITAR                          |                                                                     |                       |                          |
|                                                 | 21 PROCEDIMENTOS PRÉ PROCESSUAIS E RESOLUÇÃO DE CONFLITOS       |                                                                     |                       |                          |
|                                                 | 22 PROCEDIMENTO ADMINISTRATIVO                                  |                                                                     |                       |                          |
|                                                 |                                                                 |                                                                     |                       |                          |
|                                                 |                                                                 |                                                                     |                       |                          |
|                                                 |                                                                 |                                                                     |                       |                          |
|                                                 |                                                                 |                                                                     |                       |                          |
|                                                 | 🛛 🕅 🗐 Página 🔢 1 de 1 📄 🕅 🖓                                     |                                                                     |                       | 1 à 22 de 22 registro(s) |
|                                                 |                                                                 |                                                                     |                       |                          |

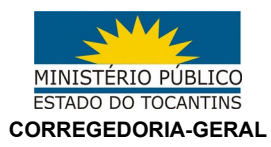

6 – Para os campos importados do sistema e-Proc, em que forem constatadas discrepâncias, o sistema disponibiliza o ajuste de atividades<sup>3</sup> que, além do quantitativo, possui campo específico para justificativa da alteração:

| Ajuste de ativid | dade             |                    |           |    |               |       |        |
|------------------|------------------|--------------------|-----------|----|---------------|-------|--------|
| 🕂 Novo  📸        | Responder        |                    |           |    |               |       |        |
| Ativio           | idade            | Solicitação        |           |    |               |       |        |
|                  |                  |                    |           |    |               |       |        |
|                  |                  |                    |           |    |               |       |        |
|                  |                  |                    |           |    |               |       |        |
|                  |                  |                    |           |    |               |       |        |
|                  |                  |                    |           |    |               |       |        |
|                  |                  |                    |           |    |               |       |        |
|                  |                  |                    |           |    |               |       |        |
|                  |                  |                    |           |    |               |       |        |
|                  | Ajuste de ativid | ade                |           |    |               |       | ×      |
|                  | Promotoria:      |                    |           |    |               |       |        |
|                  | Item:            | CRIMES CONTRA O PA | ATRIMÔNIO |    |               |       |        |
|                  | Subitem:         | DEVOLVIDOS         |           |    |               |       |        |
|                  | Qtd. aferida:    | 4                  |           |    |               |       |        |
|                  | Nova Quantio     | ade:               |           |    |               |       |        |
|                  | Tahoma           | <u>·</u> ■ ≡ ≡ ≡   | j≡ i≡     |    |               |       |        |
|                  |                  |                    |           |    |               |       |        |
|                  |                  |                    |           |    |               |       |        |
|                  |                  |                    |           |    |               |       |        |
|                  |                  |                    |           |    |               |       |        |
|                  |                  |                    |           |    |               |       |        |
|                  |                  |                    |           |    |               |       |        |
|                  |                  |                    |           | Sa | lvar e novo S | alvar | Fechar |

<sup>3</sup> Os ajustes são analisados individualmente pela equipe da Corregedoria-Geral;

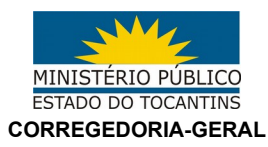

7 – Para obtenção e verificação dos dados, é necessária a análise comparativa entre os relatórios dos sistemas e-Proc e RAF:

#### Figura 1: E-Proc

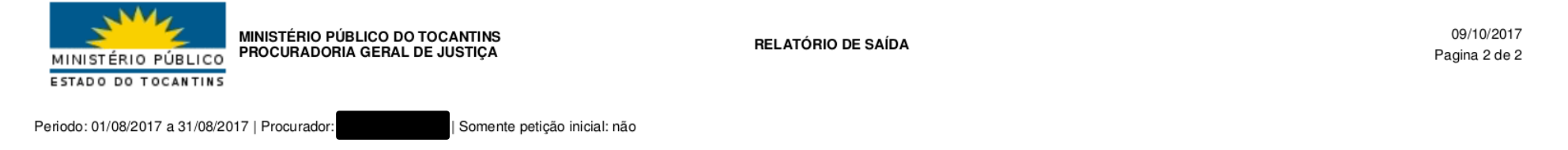

#### QUANTITATIVO

| Total de eventos                         | Total com documentos | Total sem documentos |  |  |  |
|------------------------------------------|----------------------|----------------------|--|--|--|
| 5                                        | 4                    | 1                    |  |  |  |
|                                          |                      |                      |  |  |  |
| Evento                                   |                      | Total                |  |  |  |
| Ciência - Confirmada                     |                      | 1                    |  |  |  |
| Protocolizada Peticão 4                  |                      |                      |  |  |  |
|                                          |                      |                      |  |  |  |
| Тіро                                     |                      | Total                |  |  |  |
| CIENCIA - DESIGNACAO DE AUDIENCIA/SESSAO |                      | 1                    |  |  |  |
| CIENCIA - OUTRAS CIENCIAS                |                      | 3                    |  |  |  |
| Sem tipo                                 |                      | 1                    |  |  |  |
|                                          |                      |                      |  |  |  |
| Documento                                |                      | Total                |  |  |  |
| Ciência                                  |                      | 4                    |  |  |  |

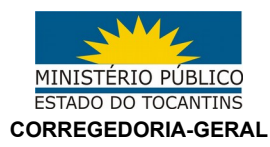

### Figura 2: RAF

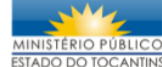

Ministério Público do Tocantins MINISTÉRIO PÚBLICO ESTADO DO TOCANTINS Procuradoria Geral de Justiça

#### RAF - Relação de Processos Importados do e-Proc / Saídas

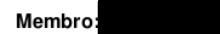

Mês de referência: 8/2017

#### Órgão de Execução:

- Lista de movimentações

| Processo                    | Classe                             | Assunto                                                                                           | Movimento                                                       | D       | ata/Hora      |
|-----------------------------|------------------------------------|---------------------------------------------------------------------------------------------------|-----------------------------------------------------------------|---------|---------------|
|                             |                                    | DIREITO DA CRIANÇA E DO ADOLESCENTE > Seção Cível ><br>Adoção de Criança                          | ATOS FINALISTICOS > CIENCIA > OUTRAS<br>CIENCIAS                | 01/08/2 | 2017 14:44:25 |
|                             |                                    | DIREITO DA CRIANÇA E DO ADOLESCENTE > Ato Infracional<br>> Contra o Patrimônio > Roubo (art. 157) | ATOS FINALISTICOS > CIENCIA > OUTRAS<br>CIENCIAS                | 01/08/2 | 2017 14:44:25 |
|                             |                                    | DIREITO PREVIDENCIÁRIO > Benefícios em Espécie > Pensão<br>por Morte (Art. 74/9)                  | ATOS FINALISTICOS > CIENCIA > DESIGNACAO DE<br>AUDIENCIA/SESSAO | 07/08/2 | 2017 16:00:50 |
|                             |                                    | DIREITO PREVIDENCIÁRIO > Benefícios em Espécie > Pensão<br>por Morte (Art. 74/9)                  | ATOS FINALISTICOS > CIENCIA > OUTRAS<br>CIENCIAS                | 03/08/2 | 2017 15:07:01 |
| - Sumário de movimentaçã    | ões                                |                                                                                                   |                                                                 |         |               |
| ATOS FINALISTICOS > CIENCIA | A > DESIGNACAO DE AUDIENCIA/SESSAO |                                                                                                   |                                                                 |         | 1             |
| ATOS FINALISTICOS > CIENCIA | A > OUTRAS CIENCIAS                |                                                                                                   |                                                                 |         | 3             |
|                             |                                    |                                                                                                   |                                                                 | TOTAL   | 4             |
|                             |                                    | _                                                                                                 |                                                                 |         |               |
|                             |                                    |                                                                                                   |                                                                 |         |               |
|                             |                                    |                                                                                                   |                                                                 |         |               |
|                             |                                    | Na ordem de cima para baixo                                                                       | , figuras 3, 4 e 5.                                             |         |               |

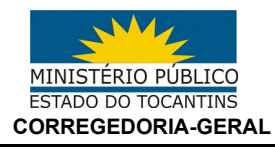

# Figura 3

### Questionário: 8. INFÂNCIA E JUVENTUDE - SEÇÃO CÍVEL

|                                               | 01. SALDO ANTERIOR | 02. RECEBIDOS | 03. D EVOLVIDOS |
|-----------------------------------------------|--------------------|---------------|-----------------|
| 01. ALIMENTOS                                 |                    |               |                 |
| 02. ADOÇÃO                                    |                    |               | 1               |
| 03. GUARDA                                    |                    |               |                 |
| 04. DEMAIS CLASSES                            |                    |               |                 |
| 05. MEDIDAS DE PROTEÇÃO                       | 1                  |               |                 |
| 06. PROCESSOS DE EXECUÇÃO                     | 1                  |               |                 |
| 07. PROCESSOS CAUTELARES                      |                    |               |                 |
| 08. SUSPENSÃO E/OU EXTINÇÃO DO PODER FAMILIAR |                    |               |                 |
| 09. CARTA PRECATORIA                          | 1                  |               |                 |

# Figura 4

|                                                                     | 15. OUTRAS CIÊNCIAS | 16. ALEGAÇÕES FINAIS | 17. CONTRARRAZÕES | 18. RAZÕES |
|---------------------------------------------------------------------|---------------------|----------------------|-------------------|------------|
| 01. CONTRA A ADMINISTRAÇÃO DA JUSTIÇA                               |                     |                      |                   |            |
| 02. CONTRA A FAMÍLIA                                                |                     |                      |                   |            |
| 03. CONTRA A FÉ PÚBLICA                                             |                     |                      |                   |            |
| 04. CONTRA A HONRA                                                  |                     |                      |                   |            |
| 05. CONTRA A INCOLUMIDADE PÚBLICA                                   |                     |                      |                   |            |
| 06. CONTRA A INVIOLABILIDADE DE DOMICÍLIO                           |                     |                      |                   |            |
| 07. CONTRA A LIBERDADE PESSOAL                                      |                     |                      |                   |            |
| 08. CONTRA A PAZ PÚBLICA                                            |                     |                      |                   |            |
| 09. CONTRA A PROPRIEDADE IN TELECTUAL                               |                     |                      |                   |            |
| 10. CONTRA A VIDA                                                   |                     |                      |                   |            |
| 11. CONTRA O PATRIMÓNIO                                             | 1                   |                      |                   |            |
| 12. CONTRA O SENTIMENTO RELIGIOSO E CONTRA O RESPEITO AOS<br>MORTOS |                     |                      |                   |            |
| 13. CONTRA A D'GNIDADE SEXUAL                                       |                     |                      |                   |            |
| 14. CONTRAVENÇÕES PENAIS                                            |                     |                      |                   |            |
| 15. LESÕES CORPORAIS                                                |                     |                      |                   |            |
| 16. MEDIDAS SÓCIO-EDUCATIVAS                                        |                     |                      |                   |            |
| 17. DE TRÁFICO ILÍCITO E USO INDEVIDO DE DROGAS                     |                     |                      |                   |            |
|                                                                     |                     |                      |                   |            |

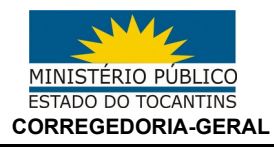

# Figura 5

#### Questionário: 6. CÍVEL - PROCESSOS CÍVEIS

|                                                                | 01. SALDO ANTERIOR | 02. RECEBIDOS | 03. D EVOL VIDOS |
|----------------------------------------------------------------|--------------------|---------------|------------------|
| 01. AGENTES POLÍTICOS                                          |                    |               |                  |
| 02. ATOS ADMINISTRATIVOS, EXCETO IMPROBIDADE<br>ADMINISTRATIVA |                    |               |                  |
| 03. DIREITO CONSUMIDOR                                         |                    |               |                  |
| 04. DIREITO PROCESSUAL CIVIL E DO TRABALHO                     | 1                  |               |                  |
| 05. ENSINO SUPERIOR E ENSINO FUNDAMENTAL E MÉDIO               |                    |               |                  |
| 06. DIREITO DE FAMÍLIA                                         |                    |               |                  |
| 07. GARANTIAS CONSTITUCIONAIS                                  |                    |               |                  |
| 08. IMPROBIDADE ADMINISTRATIVA                                 |                    |               |                  |
| 09. MEIO AMBIENTE                                              |                    |               |                  |
| 10. MILITAR                                                    |                    |               |                  |
| 11. PATRIMÔNIO PÚBLICO                                         |                    |               |                  |
| 12. ORDEM URBANÍSTICA                                          |                    |               |                  |
| 13. RECURSOS MINERAIS                                          |                    |               |                  |
| 14. RESPONSABILIDADE DA ADMINISTRAÇÃO                          |                    |               |                  |
| 15. REGISTROS PÚBLICOS                                         |                    |               |                  |
| 16. SERVIDOR PÚBLICO CIML                                      |                    |               |                  |
| 17. SAÚDE                                                      |                    |               |                  |
| 18. SISTEMA NACIONAL DO DESPORTO                               |                    |               |                  |
| 19. DEMAIS ASSUNTOS                                            | 1                  | 2             | 2                |
| 20. HABIUTAÇÃO DE CASAMENTO                                    |                    |               |                  |

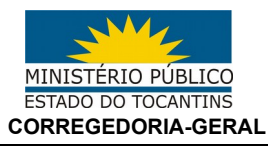

8 – Caso o(s) número(s) do(s) processo(s) ou o critério adotado para classificação pelo RAF seja desconhecido, é possível verificá-los pelos menus abaixo:

## Figura 6

| Questionário |                                      |      |          |
|--------------|--------------------------------------|------|----------|
| CÍVEL - PRO  | CESSOS CÍVEIS                        |      |          |
|              |                                      |      |          |
| Contagem     | Itens/Sub-Itens                      | Qtd  | Status   |
|              | PÚBLICOS                             |      |          |
| <b>.</b>     | SALDO ANTERIOR                       | 3    |          |
| <b>B</b>     | RECEBIDOS                            | 58   | <b>×</b> |
| <b>B</b>     | DEVOLVIDOS                           | 55   |          |
| 📑 🗙 👘        | SALDO ATUAL                          | 6    | <b>E</b> |
|              | PETIÇÃO INICIAL                      | 0    |          |
|              | MANIFESTAÇÃO EM 1º GRAU              | 37 🖁 | 3 🖂 🔂    |
|              | ALEGAÇÕES FINAIS                     | 0    | <b>E</b> |
|              | RÉPLICA A CONTESTAÇÃO                | 0    | <b>2</b> |
|              | CIÊNCIA FAVORÁVEL                    | 11   | <b>2</b> |
|              | CIÊNCIA PARCIALMENTE FAVORÁVEL       | 0    | <b>2</b> |
|              | CIÊNCIA DESFAVORÁVEL                 | 0    | <b>E</b> |
|              | RECURSO                              | 0    | <b>E</b> |
|              | MANIFESTAÇÃO EM 2º GRAU              | 0    | <b>2</b> |
|              | MANIFESTAÇÃO EM TRIBUNAIS SUPERIORES | 0    | <b>2</b> |
|              | CONTRARRAZÕES                        | 0    | <b>E</b> |
|              | AUDIÊNCIA                            | 3    |          |
|              | RAZÕES                               | 0    |          |
|              | OUTRAS CIÊNCIAS                      | 61 🖁 | 3 🖂 🔁    |
| <b>.</b>     |                                      | 0    |          |

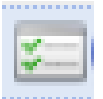

## Lista de Processos

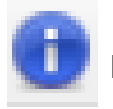

Informações de classificação

Página 11 de 16

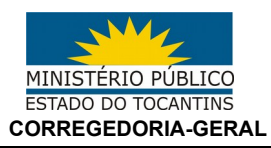

# Figura 7: Lista de Processos

| reencher Questionári | 0    |                         |           |   |                  |             |           |          |        |
|----------------------|------|-------------------------|-----------|---|------------------|-------------|-----------|----------|--------|
| Questionário         |      |                         |           |   |                  |             |           |          |        |
| CÍVEL - PROCESSO     | Rela | ação de manifestações   |           |   |                  |             | ×         |          |        |
|                      | В    | uscar por: Motor de bus | cas       |   |                  |             |           |          |        |
|                      |      | Fonte                   | Processo  | [ | Data             |             |           |          |        |
| Contagem Itens       | 1    | eproc                   | 14837     | 3 | 31/08/2017 15:59 | 3           |           | tatus    |        |
|                      | 2    | eproc                   | 1472:     | 3 | 31/08/2017 15:49 |             | - 1       |          |        |
|                      | 3    | eproc                   | 14844     | 3 | 30/08/2017 16:20 | 3           | - 1       |          |        |
| PATRIMONIO PUB       | 4    | eproc                   | 14527     | 3 | 30/08/2017 16:11 | 3           | - 1       | <u> </u> |        |
| ORDEM URBANÍST       | 5    | eproc                   | 14508     | 3 | 30/08/2017 16:03 | 4           | - 1       |          |        |
| RECURSOS MINER       | 6    | eproc                   | 14546     | 3 | 30/08/2017 15:22 | 3           |           |          |        |
|                      | 7    | eproc                   | 14311     | 2 | 28/08/2017 16:57 | 4           |           |          |        |
|                      | 8    | eproc                   | 11700     | 2 | 28/08/2017 11:40 | 3           | - 1       | <u> </u> |        |
| REGISTROS PÚBLI      | 9    | eproc                   | 14553     | 2 | 28/08/2017 11:36 | 3           | - 1       |          |        |
| SALC                 | 10   | eproc                   | 20729     | 2 | 24/08/2017 15:40 | 3           |           |          |        |
| RECE                 | 11   | eproc                   | 14006     | 2 | 21/08/2017 16:58 | 3           |           |          |        |
| DEV                  | 12   | eproc                   | 13990     | 2 | 21/08/2017 16:54 | 3           |           |          |        |
| SALE                 | 13   | eproc                   | 14048     | 2 | 21/08/2017 16:48 | 4           |           |          |        |
| PETI                 | 14   | eproc                   | 12543     | 1 | 16/08/2017 16:07 | 4           |           |          |        |
| MAN                  | 15   | eproc                   | 13305     | 1 | 11/08/2017 08:52 | -           |           |          |        |
| ALEC                 | 16   | eproc                   | 1419:     | C | 09/08/2017 10:57 | -           |           |          |        |
| RÉPI                 | 17   | eproc                   | 12884     | C | 03/08/2017 16:29 | 4           |           |          |        |
| CIÊN                 |      | 🖣 Página 1 d            | e 1 🕨 🕅 😂 |   | 1 à :            | 22 de 22 re | gistro(s) |          |        |
| CIÊN                 |      |                         |           |   |                  | Fer         | har       |          |        |
| CIÊN                 |      |                         |           |   |                  | rec         | .1101     |          |        |
| RFCI                 | JRSO |                         |           |   |                  |             | 0         |          |        |
|                      |      |                         |           |   |                  |             |           |          | Fechar |

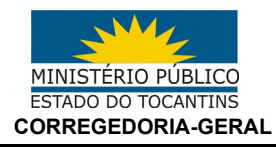

## Figura 8: Informações de classificação conforme taxonomia – RAF

| Classificação Taxonômica                                       | ×                      |  |  |  |  |  |  |
|----------------------------------------------------------------|------------------------|--|--|--|--|--|--|
| Classes                                                        |                        |  |  |  |  |  |  |
| CÍVEL - PROCESSOS CÍVEIS                                       |                        |  |  |  |  |  |  |
| Classificação Exceção                                          |                        |  |  |  |  |  |  |
| CNMP Descrição                                                 |                        |  |  |  |  |  |  |
| 1 2 PROCESSO CÍVEL E DO TRABALHO                               |                        |  |  |  |  |  |  |
|                                                                |                        |  |  |  |  |  |  |
|                                                                |                        |  |  |  |  |  |  |
|                                                                |                        |  |  |  |  |  |  |
|                                                                |                        |  |  |  |  |  |  |
| A Página 1 de 1 🕨 🕅 🖓                                          | 1 à 1 de 1 registro(s) |  |  |  |  |  |  |
|                                                                |                        |  |  |  |  |  |  |
| Assuntos                                                       |                        |  |  |  |  |  |  |
| REGISTROS PÚBLICOS                                             |                        |  |  |  |  |  |  |
| Classificação Exceção                                          |                        |  |  |  |  |  |  |
| CNMP Classificação                                             |                        |  |  |  |  |  |  |
| 1 7724 REGISTROS PÚBLICOS                                      |                        |  |  |  |  |  |  |
| I M24 REGISTOBLEOS                                             |                        |  |  |  |  |  |  |
|                                                                |                        |  |  |  |  |  |  |
|                                                                |                        |  |  |  |  |  |  |
|                                                                |                        |  |  |  |  |  |  |
|                                                                |                        |  |  |  |  |  |  |
|                                                                | Ta Toe Tregiscro(s)    |  |  |  |  |  |  |
| Movimentos                                                     |                        |  |  |  |  |  |  |
| MANIFESTAÇÃO EM 1º GRAU                                        |                        |  |  |  |  |  |  |
| Classificação Exceção                                          |                        |  |  |  |  |  |  |
|                                                                |                        |  |  |  |  |  |  |
| CNMP Classificação                                             |                        |  |  |  |  |  |  |
| 1 920198 ATOS FINALISTICOS > MANIFESTACAO                      |                        |  |  |  |  |  |  |
| 2 920207 AIOS FINALISTICOS > CONTESTACAO                       |                        |  |  |  |  |  |  |
| 4 920273 ATOS EINALISTICOS > MANIFESTACAO PELA NAO INTERVENCAO |                        |  |  |  |  |  |  |
| 5 920026 ATOS FINALISTICOS > DECLINACAO DE ATRIBUICAO          |                        |  |  |  |  |  |  |
|                                                                |                        |  |  |  |  |  |  |
| 🕅 🔍 Página 🔢 de 1 🕨 🕅 🧬                                        | 1 à 5 de 5 registro(s) |  |  |  |  |  |  |
|                                                                |                        |  |  |  |  |  |  |
|                                                                |                        |  |  |  |  |  |  |
|                                                                |                        |  |  |  |  |  |  |
|                                                                |                        |  |  |  |  |  |  |
|                                                                | Fechar                 |  |  |  |  |  |  |
|                                                                |                        |  |  |  |  |  |  |

Página 13 de 16

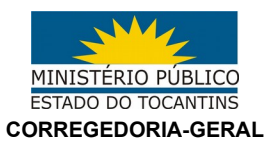

## Figura 9: Relatório de Saída – RAF

RAF - Relação de Processos Importados do e-Proc / Saídas

Membro:

#### Órgão de Execução:

- Lista de movimentações

| Processo |  | Classe                                                                                                    | Assunto                                                                           | Movimento                                                       | Data/Hora           |  |  |  |
|----------|--|----------------------------------------------------------------------------------------------------|-----------------------------------------------------------------------------------|-----------------------------------------------------------------|---------------------|--|--|--|
| 140487   |  | PROCESSO CÍVEL E DO TRABALHO > Processo de Conhecimento > Procedimento de<br>Conhecimento > Procedimentos Especiais > Procedimentos Regidos por Outros Códigos,<br>Leis Esparsas e Regimentos > Retificação ou Suprimento ou Restauração de Registro Civil | REGISTROS PÚBLICOS > Registro Civil das Pessoas Naturais<br>> Retificação de Nome | ATOS FINALISTICOS > MANIFESTACAO                                | 21/08/2017 16:48:20 |  |  |  |
| 140062   |  | PROCESSO CÍVEL E DO TRABALHO > Processo de Conhecimento > Procedimento de<br>Conhecimento > Procedimentos Especiais > Procedimentos Regidos por Outros Códigos,<br>Leis Esparsas e Regimentos > Retificação ou Suprimento ou Restauração de Registro Civil | REGISTROS PÚBLICOS > Registro Civil das Pessoas Naturais<br>> Retificação de Nome | ATOS FINALISTICOS > MANIFESTACAO                                | 21/08/2017 16:58:57 |  |  |  |
| 14553€   |  | PROCESSO CÍVEL E DO TRABALHO > Processo de Conhecimento > Procedimento de<br>Conhecimento > Procedimentos Especiais > Procedimentos Regidos por Outros Códigos,<br>Leis Esparsas e Regimentos > Retificação ou Suprimento ou Restauração de Registro Civil | REGISTROS PÚBLICOS > Registro Civil das Pessoas Naturais<br>> Retificação de Nome | ATOS FINALISTICOS > MANIFESTACAO                                | 28/08/2017 11:36:08 |  |  |  |
| 117008   |  | PROCESSO CÍVEL E DO TRABALHO > Processo de Conhecimento > Procedimento de<br>Conhecimento > Procedimentos Especiais > Procedimentos Regidos por Outros Códigos,<br>Leis Esparsas e Regimentos > Retificação ou Suprimento ou Restauração de Registro Civil | REGISTROS PÚBLICOS > Registro Civil das Pessoas Naturais<br>> Retificação de Nome | ATOS FINALISTICOS > MANIFESTACAO                                | 28/08/2017 11:40:19 |  |  |  |
| 143114   |  | PROCESSO CÍVEL E DO TRABALHO > Processo de Conhecimento > Procedimento de<br>Conhecimento > Procedimentos Especiais > Procedimentos Regidos por Outros Códigos,<br>Leis Esparsas e Regimentos > Retificação ou Suprimento ou Restauração de Registro Civil | REGISTROS PÚBLICOS > Registro Civil das Pessoas Naturais<br>> Retificação de Nome | ATOS FINALISTICOS > MANIFESTACAO                                | 28/08/2017 16:57:23 |  |  |  |
| 145467   |  | PROCESSO CÍVEL E DO TRABALHO > Processo de Conhecimento > Procedimento de<br>Conhecimento > Procedimentos Especiais > Procedimentos Regidos por Outros Códigos,<br>Leis Esparsas e Regimentos > Retificação ou Suprimento ou Restauração de Registro Civil | REGISTROS PÚBLICOS > Registro Civil das Pessoas Naturais<br>> Retificação de Nome | ATOS FINALISTICOS > MANIFESTACAO                                | 30/08/2017 15:22:13 |  |  |  |
| 14508€   |  | PROCESSO CÍVEL E DO TRABALHO > Processo de Conhecimento > Procedimento de<br>Conhecimento > Procedimentos Especiais > Procedimentos Regidos por Outros Códigos,<br>Leis Esparsas e Regimentos > Retificação ou Suprimento ou Restauração de Registro Civil | REGISTROS PÚBLICOS > Registro Civil das Pessoas Naturais<br>> Retificação de Nome | ATOS FINALISTICOS > MANIFESTACAO                                | 30/08/2017 16:03:09 |  |  |  |
| 14527€   |  | PROCESSO CÍVEL E DO TRABALHO > Processo de Conhecimento > Procedimento de<br>Conhecimento > Procedimentos Especiais > Procedimentos Regidos por Outros Códigos,<br>Leis Esparsas e Regimentos > Retificação ou Suprimento ou Restauração de Registro Civil | REGISTROS PÚBLICOS > Registro Civil das Pessoas Naturais<br>> Retificação de Nome | ATOS FINALISTICOS > MANIFESTACAO                                | 30/08/2017 16:11:04 |  |  |  |
| 14844€   |  | PROCESSO CÍVEL E DO TRABALHO > Processo de Conhecimento > Procedimento de<br>Conhecimento > Procedimentos Especiais > Procedimentos Regidos por Outros Códigos,<br>Leis Esparsas e Regimentos > Retificação ou Suprimento ou Restauração de Registro Civil | REGISTROS PÚBLICOS > Registro Civil das Pessoas Naturais<br>> Retificação de Nome | ATOS FINALISTICOS > MANIFESTACAO                                | 30/08/2017 16:20:53 |  |  |  |
| 147250   |  | PROCESSO CÍVEL E DO TRABALHO > Processo de Conhecimento > Procedimento de<br>Conhecimento > Procedimentos Especiais > Procedimentos Regidos por Outros Códigos,<br>Leis Esparsas e Regimentos > Retificação ou Suprimento ou Restauração de Registro Civil | REGISTROS PÚBLICOS > Registro Civil das Pessoas Naturais<br>> Retificação de Nome | ATOS FINALISTICOS > MANIFESTACAO                                | 31/08/2017 15:49:44 |  |  |  |
| 148377   |  | PROCESSO CÍVEL E DO TRABALHO > Processo de Conhecimento > Procedimento de<br>Conhecimento > Procedimentos Especiais > Procedimentos Regidos por Outros Códigos,<br>Leis Esparsas e Regimentos > Retificação ou Suprimento ou Restauração de Registro Civil | REGISTROS PÚBLICOS > Registro Civil das Pessoas Naturais<br>> Retificação de Nome | ATOS FINALISTICOS > MANIFESTACAO                                | 31/08/2017 15:59:11 |  |  |  |
| 201366   |  | PROCESSO CÍVEL E DO TRABALHO > Processo de Conhecimento > Procedimento de<br>Conhecimento > Procedimentos Especiais > Procedimentos Regidos por Outros Códigos,<br>Leis Esparsas e Regimentos > Retificação ou Suprimento ou Restauração de Registro Civil |                                                                                   | ATOS FINALISTICOS > CIENCIA > DESIGNACAO DE<br>AUDIENCIA/SESSAO | 23/08/2017 17:16:21 |  |  |  |

Mês de referência: 8/2017

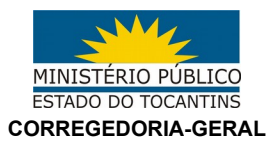

# Figura 10: Relatório de Saída – E-Proc

| N                                              | AINISTÉRIO PÚBLICO<br>STADO DO TOCANTINS | MINISTÉRIO PÚBLICO D<br>PROCURADORIA GERA                        | DO TOCANTINS<br>L DE JUSTIÇA          |       | RELATÓRIO DE SAÍDA  |                                      |                                         |                  |            |  |
|------------------------------------------------|------------------------------------------|------------------------------------------------------------------|---------------------------------------|-------|---------------------|--------------------------------------|-----------------------------------------|------------------|------------|--|
| Periodo: 01/08/2017 a 31/08/2017   Procurador: |                                          |                                                                  |                                       |       |                     |                                      |                                         |                  |            |  |
|                                                | Número Processo                          | Classe                                                           | Assunto                               | Orgão | Data do evento      | Evento                               | Тіро                                    | Documento        | Promotoria |  |
| 532                                            | 500087                                   | Usucapião                                                        | Usucapião da L 6.969/1981             |       | 30/08/2017 15:11:24 | Intimação Eletrônica -<br>Confirmada |                                         |                  |            |  |
| 533                                            | 500.087                                  | Usucapião                                                        | Usucapião da L 6.969/1981             |       | 30/08/2017 15:12:56 | Protocolizada Petição                | CIENCIA -<br>SOBRESTAMENTO DOS<br>AUTOS | 1 - Ciência      |            |  |
| 534                                            | 500020                                   | Cumprimento de sentença                                          | Acidente de Trânsito                  |       | 30/08/2017 15:16:25 | Intimação Eletrônica -<br>Confirmada |                                         |                  |            |  |
| 535                                            | 500020                                   | Cumprimento de sentença                                          | Acidente de Trânsito                  |       | 30/08/2017 15:16:56 | Protocolizada Petição                | CIENCIA - OUTRAS<br>CIENCIAS            | 1 - Ciência      |            |  |
| 536                                            | 001454                                   | Retificação ou Suprimento<br>ou Restauração de Registro<br>Civil | Retificação de Nome                   |       | 30/08/2017 15:20:26 | Intimação Eletrônica -<br>Confirmada |                                         |                  |            |  |
| 537                                            | 001454                                   | Retificação ou Suprimento<br>ou Restauração de Registro<br>Civil | Retificação de Nome                   |       | 30/08/2017 15:22:13 | Protocolizada Petição                | MANIFESTACAO                            | 1 - MANIFESTAÇÃO |            |  |
| 538                                            | 001450                                   | Retificação ou Suprimento<br>ou Restauração de Registro<br>Civil | Retificação de Nome                   |       | 30/08/2017 16:02:14 | Intimação Eletrônica -<br>Confirmada |                                         |                  |            |  |
| 539                                            | 001450                                   | Retificação ou Suprimento<br>ou Restauração de Registro<br>Civil | Retificação de Nome                   |       | 30/08/2017 16:03:09 | Protocolizada Petição                | MANIFESTACAO                            | 1 - MANIFESTAÇÃO |            |  |
| 540                                            | 001452                                   | Retificação ou Suprimento<br>ou Restauração de Registro<br>Civil | Retificação de Nome                   |       | 30/08/2017 16:10:22 | Intimação Eletrônica -<br>Confirmada |                                         |                  |            |  |
| 541                                            | 001452                                   | Retificação ou Suprimento<br>ou Restauração de Registro<br>Civil | Retificação de Nome                   |       | 30/08/2017 16:11:04 | Protocolizada Petição                | MANIFESTACAO                            | 1 - PARECER      |            |  |
| 542                                            | 001484                                   | Retificação ou Suprimento<br>ou Restauração de Registro<br>Civil | Retificação de Nome                   |       | 30/08/2017 16:20:09 | Intimação Eletrônica -<br>Confirmada |                                         |                  |            |  |
| 543                                            | 001484                                   | Retificação ou Suprimento<br>ou Restauração de Registro<br>Civil | Retificação de Nome                   |       | 30/08/2017 16:20:53 | Protocolizada Petição                | MANIFESTACAO                            | 1 - Cota         |            |  |
| 544                                            | 001478                                   | Regularização de Registro<br>Civil                               | Registro de Óbito após prazo<br>legal |       | 30/08/2017 16:29:59 | Intimação Eletrônica -<br>Confirmada |                                         |                  |            |  |
| 545                                            | 001478                                   | Regularização de Registro<br>Civil                               | Registro de Óbito após prazo<br>legal |       | 30/08/2017 16:30:44 | Protocolizada Petição                | MANIFESTACAO                            | 1 - PARECER      |            |  |
| 546                                            | 500024                                   | Usucapião                                                        | Usucapião Extraordinária              |       | 31/08/2017 15:33:19 | Intimação Eletrônica -<br>Confirmada |                                         |                  |            |  |
| 547                                            | 500024                                   | Usucapião                                                        | Usucapião Extraordinária              |       | 31/08/2017 15:33:46 | Protocolizada Petição                | CIENCIA - SENTENCA -<br>FAVORAVEL       | 1 - Ciência      |            |  |
| 548                                            | 501 533                                  | Usucapião                                                        | Usucapião Ordinária                   |       | 31/08/2017 15:44:59 | Protocolizada Petição                | MANIFESTACAO                            | 1 - MANIFESTAÇÃO |            |  |
| 549                                            | 001472                                   | Retificação ou Suprimento<br>ou Restauração de Registro<br>Civil | Retificação de Nome                   |       | 31/08/2017 15:49:00 | Intimação Eletrônica -<br>Confirmada |                                         |                  |            |  |
| 550                                            | 001472                                   | Retificação ou Suprimento<br>ou Restauração de Registro<br>Civil | Retificação de Nome                   |       | 31/08/2017 15:49:44 | Protocolizada Petição                | MANIFESTACAO                            | 1 - Cota         |            |  |
| 551                                            | 001483                                   | Retificação ou Suprimento<br>ou Restauração de Registro<br>Civil | Retificação de Nome                   |       | 31/08/2017 15:57:51 | Intimação Eletrônica -<br>Confirmada |                                         |                  |            |  |
| 552                                            | 001483                                   | Retificação ou Suprimento<br>ou Restauração de Registro<br>Civil | Retificação de Nome                   |       | 31/08/2017 15:59:11 | Protocolizada Petição                | MANIFESTACAO                            | 1 - PARECER      |            |  |

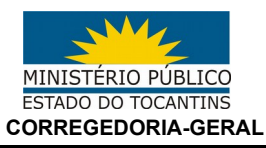

### Observações:

- Como no exemplo ilustrado nas figuras 1 a 5, o sistema RAF <u>exclui</u> <u>automaticamente</u> a contagem do evento "ciência – confirmada", correspondente à chamada "ciência zero dia";
- 2. Neste primeiro momento, prioriza-se a exatidão de dados <u>quantitativos</u>. No exemplo ilustrado acima, temos o registro de 4 (quatro) saídas pelo sistema e-Proc e o mesmo número no sistema RAF estando, portanto, em conformidade. Este mesmo raciocínio deverá ser adotado para os demais preenchimentos, não sendo necessário encaminhamento de ajustes para organização temática ou por denominação de assuntos;
- Importante que sejam verificadas todas as "caixas" de responsabilidade do membro: <u>1ª instância, 2ª instância e plantão</u>, bem como <u>conferidos os relatórios de</u> <u>entrada e saída;</u>
- 4. Os pedidos de ajuste encaminhados pelo sistema Athenas são analisados individualmente pela equipe da Corregedoria-Geral. Por conta do processo de implantação do novo sistema RAF, a quantidade de solicitações neste primeiro momento é particularmente expressiva, sendo necessário que as observações feitas, como informação de números dos processos, sejam atendidas para possibilitar o devido ajuste com a agilidade reclamada;
- 5. Os dados referentes às denúncias e petições iniciais estão passando por ajustes pela equipe técnica. Estes serão regularizados com a maior brevidade possível;
- Dúvidas quanto ao entendimento adotado por esta Corregedoria-Geral podem ser sanadas com a leitura do memorando circular nº. 018/2017 e, caso permaneçam, mediante encaminhamento de documentos pertinentes via e-Doc.